# Travaux pratiques - Options régionales et linguistiques sous Windows 8

## Introduction

Dans ces travaux pratiques, vous allez manipuler les paramètres régionaux et linguistiques sous Windows 8.

## Équipements recommandés

• Un ordinateur équipé de Windows 8

## Étape 1 : Ouvrez les outils Langue et région.

- a. Ouvrez une session sur l'ordinateur.
- b. Cliquez sur **Panneau de configuration > Langue**.

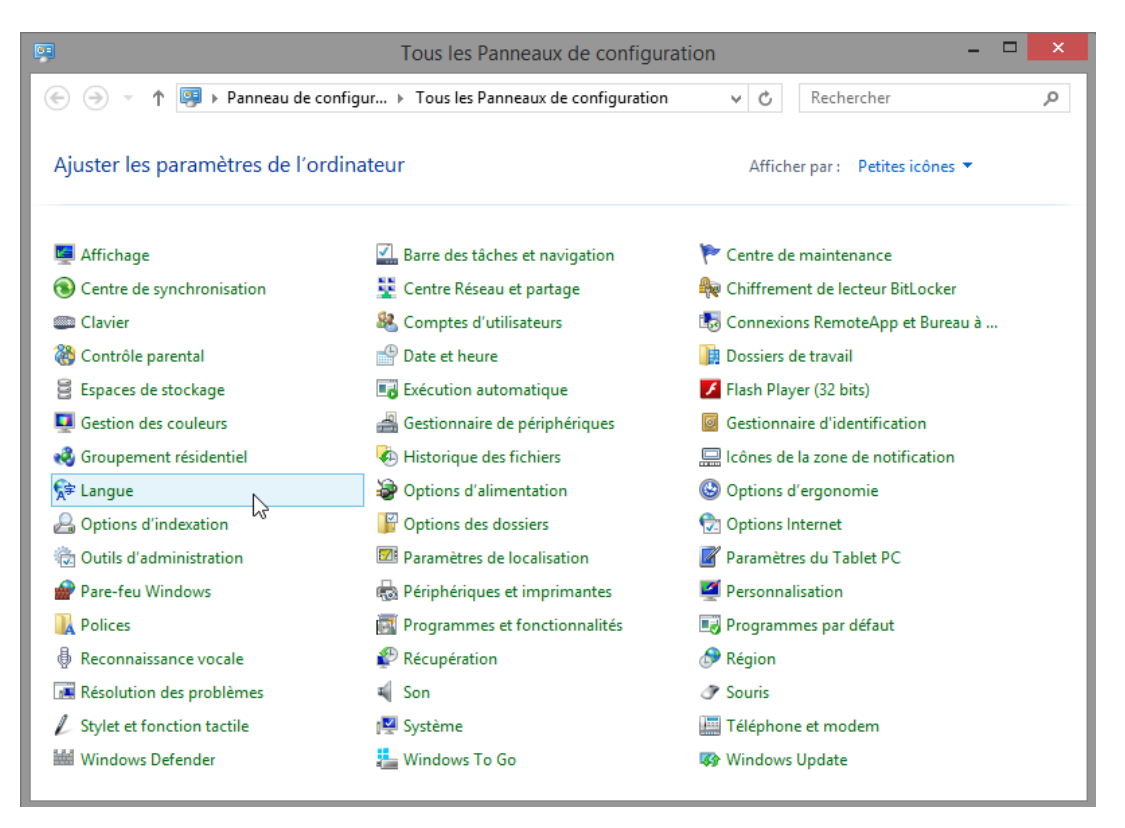

c. La fenêtre Langue s'ouvre. Cliquez sur Modifier les formats de date, d'heure ou de nombre.

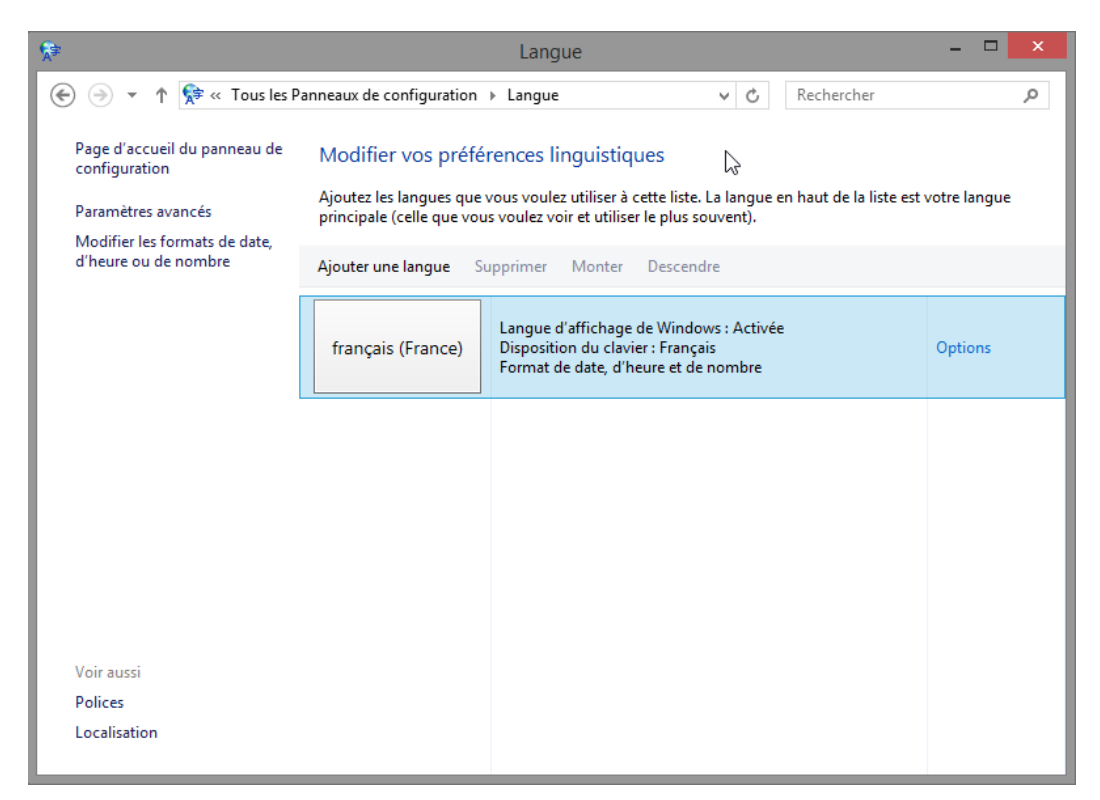

Quel format régional est actuellement utilisé ?

d. La fenêtre **Région** s'ouvre. Sélectionnez **Bélarusse - Bélarus** à partir du menu déroulant **Format**. Notez la modification des formats.

|                                 | Région                     |     |
|---------------------------------|----------------------------|-----|
| ormats Localisation             | Administration             |     |
| Format :                        |                            |     |
| Bélarusse (Bélarus)             | × ×                        |     |
|                                 | 2                          |     |
| Préférences linguistie          | ques                       |     |
| Formats de date et              | d'heure                    |     |
| Date courte :                   | jj.MM.aa 🗸 🗸               |     |
| Date longue :                   | j MMMM aaaa 🛛 🗸 🗸          |     |
| Heure courte :                  | HH:mm V                    |     |
| Heure longue :                  | HH:mm:ss 🗸                 |     |
| Premier jour de la<br>semaine : | панядзелак 🗸               |     |
| Exemples                        |                            |     |
| Date courte :                   | 26.04.16                   |     |
| Date longue :                   | 26 красавіка 2016          |     |
| Heure courte :                  | 10:30                      |     |
| Heure longue :                  | 10:30:22                   |     |
|                                 | Paramètres supplémentaires |     |
|                                 | OK Annuler Appli           | que |

Quels sont les onglets qui peuvent être personnalisés ?

#### e. Cliquez sur Annuler.

#### Étape 2 : Ajoutez un clavier.

a. Cliquez sur Ajouter une langue.

b. La fenêtre **Ajouter une langue** s'affiche. **Faites défiler** la liste des langues. Notez les changements survenus dans l'affichage des différents formats.

| \$₹                                                                                      | Ajouter d                                     | les langues            |                        | ×  |
|------------------------------------------------------------------------------------------|-----------------------------------------------|------------------------|------------------------|----|
| 🛞 🌛 🔻 🕈 幦 « Langue 🕨 Ajor                                                                | uter des langues                              | × ¢                    | Rechercher des langues | Q, |
| Ajouter une langue<br>Utilisez la zone de recherche pou<br>Grouper les langues par : Nom | r trouver d'autres langues.<br>de la langue V |                        |                        |    |
| Azerbaïdjanais (cyrillique)                                                              | Azerbaïdjanais (latin)                        |                        | ^                      |    |
| B                                                                                        |                                               |                        | ^                      |    |
| Башкорт                                                                                  | বাংলা                                         | euskara                |                        |    |
| Bachkir                                                                                  | Bangla                                        | Basque                 |                        |    |
| dolnoserbšćina                                                                           | Беларуская                                    | босански               |                        |    |
| Bas-sorabe                                                                               | Bélarusse                                     | Bosniaque (cyrillique) | *                      |    |
| Déclaration de confidentialité                                                           |                                               |                        | Ajouter Annuler        |    |

c. Cliquez sur **Bélarussien > Ajouter**.

| \$₽                                                                                                    |                                                                                                    | Langue                                                                                                    | - 🗆 🗙   |  |  |  |  |
|----------------------------------------------------------------------------------------------------|----------------------------------------------------------------------------------------------------|----------------------------------------------------------------------------------------------------|---------|--|--|--|--|
| 🔄 🌛 🔻 ↑ 💱 « Tous les Pa                                                                                                    | anneaux de configuration                                                                                                    | ► Langue 		 C Rechercher                                                                                             | Q       |  |  |  |  |
| Page d'accueil du panneau de<br>configuration<br>Paramètres avancés<br>Modifier les formats de date,<br>d'heure ou de nombre | Modifier vos préférences linguistiques<br>Ajoutez les langues que vous voulez utiliser à cette liste. La langue en haut de la liste est votre langue<br>principale (celle que vous voulez voir et utiliser le plus souvent).<br>Ajouter une langue Supprimer Monter Descendre |                                                                                                    |         |  |  |  |  |
|                                                                                                    | français (France)                                                                                                    | Langue d'affichage de Windows : Activée<br>Disposition du clavier : Français<br>Format de date, d'heure et de nombre | Options |  |  |  |  |
|                                                                                                    | Беларуская                                                                                                    | Disposition du clavier : Bélarusse                                                                                   | Options |  |  |  |  |
|                                                                                                    |                                                                                                    | 6                                                                                                    |         |  |  |  |  |
| Voir aussi                                                                                                    |                                                                                                    |                                                                                                    |         |  |  |  |  |
| Polices                                                                                                    |                                                                                                    |                                                                                                    |         |  |  |  |  |
| Localisation                                                                                                    |                                                                                                    |                                                                                                    |         |  |  |  |  |

### Étape 3 : Utilisez le bouton Langue de la barre des tâches.

a. La barre des tâches affiche à présent un bouton Langue. Cliquez sur le bouton Langue.

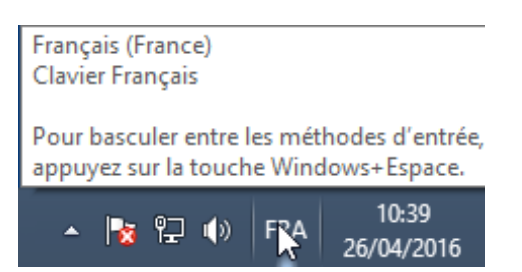

b. Cliquez sur Bélarussien.

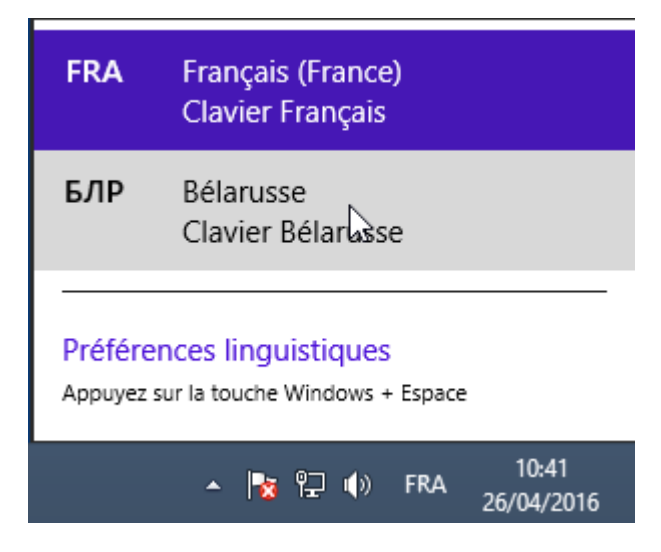

c. Cliquez de nouveau sur le bouton Langue et réattribuez au clavier ses paramètres par défaut.

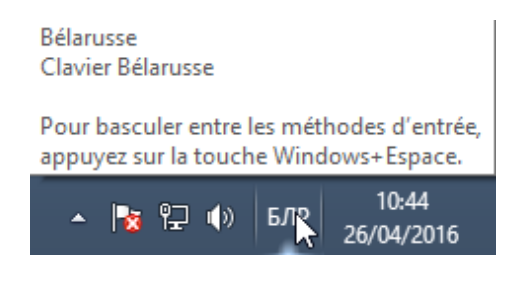

## Étape 4 : Retirez le clavier.

a. Dans la fenêtre Langue, sélectionnez le nouveau clavier et cliquez sur Supprimer.

| <b>A</b>                                           |                                                                                                    | Langue                                                                                                    | - 🗆 🗙   |  |  |
|----------------------------------------------------|----------------------------------------------------------------------------------------------------|----------------------------------------------------------------------------------------------------|---------|--|--|
| 🔄 🍥 🝷 🕈 騂 « Tous les P                             | anneaux de configuration                                                                                                    | ▶ Langue v C Rechercher                                                                                              | م       |  |  |
| Page d'accueil du panneau de<br>configuration      | Modifier vos préférences linguistiques<br>Ajoutez les langues que vous voulez utiliser à cette liste. La langue en haut de la liste est votre langue<br>principale (celle que vous voulez voir et utiliser le plus souvent). |                                                                                                    |         |  |  |
| Paramètres avancés<br>Modifier les formats de date |                                                                                                    |                                                                                                    |         |  |  |
| d'heure ou de nombre                               | Ajouter une langue                                                                                                    | upprinty Monter Descendre                                                                                            |         |  |  |
|                                                    | français (France)                                                                                                    | Langue d'affichage de Windows : Activée<br>Disposition du clavier : Français<br>Format de date, d'heure et de nombre | Options |  |  |
|                                                    | Беларуская                                                                                                    | Disposition du clavier : Bélarusse                                                                                   | Options |  |  |
|                                                    |                                                                                                    |                                                                                                    |         |  |  |
|                                                    |                                                                                                    |                                                                                                    |         |  |  |
|                                                    |                                                                                                    |                                                                                                    |         |  |  |
|                                                    |                                                                                                    |                                                                                                    |         |  |  |
| Polices                                            |                                                                                                    |                                                                                                    |         |  |  |
| Localisation                                       |                                                                                                    |                                                                                                    |         |  |  |

b. Fermez toutes les fenêtres ouvertes.

## Remarques générales

Pourquoi modifier la langue d'entrée d'un système d'exploitation ?